○新日本法規出版 LEAGAL CONNECTION へのアクセスと操作方法

(パスワード更新のお知らせ)

2022年10月1日更新

監査懇話会「監査役実務マニュアル委員会」

1.「新日本法規出版 LEAGAL CONNECTION」にログインする。

https://www.sn-hoki.co.jp/lc/app/pc/login

ユーザーID:info@kansakonwakai.com

パスワード: konwakai2022 (有効期限 2023 年 9 月 30 日)

(注意)パスワードは、監査懇話会の共有パスワードです。利用者は、自己利用のために個人的なパスワード変更を絶対にしてはならない。勝手に変更されると他の全ての利用者がアクセスできなくなるためです。

(注意)「パスワード」を保存する をチェックする。

- 「新日本法規出版 LEAGAL CONNECTION」の初期ページ(「お知らせ」)を表示 「お知らせ」最上部右側の三本線をクリック>書籍>最新 監査役の実務マニュアル
- \*閲覧を許可される書籍は、「最新 監査役の実務マニュアル」のみ。
- \*2022 年追録版への更新は、2022 年 12 月中旬までに行われる予定です
- (注意)書籍目次の右側の「キーワードを入力する」欄に書籍名などを入力しない。 画面が正常に動作しなくなることがある。動作がおかしくなった場合、接続を切断し、 再度ログインする。

(注意)接続の切断は、必ず「ログアウト」 ボタンをクリックする。 上部 [X] を使わない。

- 3. 「最新 監査役の実務マニュアル」の目次が画面表示される。
- \*タブロイド端末などPCの画面が小さい場合、目次の縦スクロール矢印が画面表示され ないことがある。その場合、画面最下部の右向き矢印をクリックし、右側に隠れた部分を 画面表示させると、目次を縦にスクロールできるようになる。
- 目次から 検索したい表題項目を選択、該当項目のページを開く
  「章」⇒「第x」⇒「項目名」⇒「各ページ」の順に表示できる。
- 項目のページが表示されると、PDFデータでの表示に変更できる。
  (上部)「PDFを別ウィンドウで開く」をクリックする。
  PDFページは、自分のPCに「保存する」又は「印刷する」ことができる。
- 6. 目次が表示されている画面では、上部「キーワードを入力する」欄に適当な語句を入力 し、書籍目次の「項目」名称を検索することができる。ただし、各ページの記述本文に対 する全文検索機能はない。